## Service Transaction for Housing Related Coordinated Entry - Work Instructions

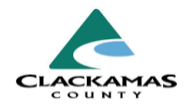

### 1.0 Overview

These instructions provide the necessary steps to enter a Service Transaction with the Service Type set to "Housing Related Coordinated Entry" to track a successful contact with a client within HMIS. A service transaction is a reportable field necessary to track active clients on the By Name List per the CHA System Inactive Policy.

### 2.0 Work Instructions

#### 1. Creating a Service Transaction

- a. Select client profile.
- b. Select "Service Transactions" tab.
- c. Select "Add Service" to record a service

| ient information              |                             | Service Transact      | ions         |              |
|-------------------------------|-----------------------------|-----------------------|--------------|--------------|
| Service Transaction Dashboard |                             |                       |              |              |
| 6                             | 0                           | 80                    |              |              |
| AGO NEED                      | Add betwice                 | Add Multiple Services | Add Referans | Transactions |
| 4                             | l.                          |                       |              |              |
| View Shelter Stays            | View Entire Service History |                       |              |              |
| .1. Select F                  | Participants                |                       |              |              |
| ✓ Househ                      | old Members                 |                       |              |              |
|                               |                             |                       |              |              |
|                               |                             |                       | To in        |              |
| 🗌 (59) T                      | wo Parent Fami              | ly                    |              |              |
| <u> (13</u>                   | <u>6) Duck, Donalc</u>      | (Primary Clie         | ent)         |              |
| □ <u>(13</u>                  | 8) Duck, Daffy              |                       |              |              |
| □ (13                         | 7) Duck, Daisy              |                       |              |              |

1. Creating a Service Transaction

#### 1.1 Select Participants

- a. The list displays all household members from the "Households" tab.
- b. If there are multiple clients within the entry,
  - a. The transaction should be created from person marked as
    - i. "Self" (head of household).
      - a. HMIS marks this person as the Primary Client.
- c. Make sure, only the Primary Client is selected.

# Service Transaction for Housing Related Coordinated Entry - Work Instructions

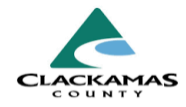

#### 1.2 Set Service Details

- a. Change "Service Provider" to CHA (4433)
- b. Select "Start Date" and "End Date" for service.
  - i. Dates should align with the date you connect with the Client.
- c. Change Service Type to
  - a. "Housing Related Coordinated Entry".
- d. Select "Save & Continue."

#### **1.3 Enter Service Information**

- a. Enter any "Service Notes" required for chosen Service Type.
- b. Select "Save & Exit."

#### **1.2 Set Service Details**

| Service Provider * | Coordinated Housing Access<br>(CoC) CE Clackamas (4433) |
|--------------------|---------------------------------------------------------|
| Creating User      | Marita Gunter                                           |
| Start Date *       | 07 / 18 / 2024 🛗 🖸 📅 2 🗸 : 43 🗸 : 00 🗸 PM 🗸             |
| End Date           | 07 /18 /2024                                            |
| Service Type *     | Housing Related Coordinated Entry (BH-0500.3200)        |

#### **1.3 Entered Service Information**

| Creating User       Marita Gunter         Start Date *       07 / 18 / 2024       10 2 · : 43 · : 00 · PM ·         End Date       07 / 18 / 2024       10 2 · : 43 · : 00 · PM ·         Service Type *       > Housing Related Coordinated Entry (BH-0500.3200)         Provider Specific       -Select · ·         Service Staff       -Select · ·         Service Notes       Connected with client via email. States that they are still in need of services and are wondering about where they are at on the waitlist Marita G., CHA | Creating User       Marita Gunter         Start Date *       07 / 18 / 2024       10 2 · : 43 · : 00 · PM ·         End Date       07 / 18 / 2024       10 2 · : 43 · : 00 · PM ·         Service Type *       Housing Related Coordinated Entry (BH-0500.3200)         Provider Specific       -Select · ·         Service Staff       -Select · ·         Service Notes       Connected with client via email. States that they are still in need of services and are wondering about where they are at on the waitlist Marita G., CHA            | Creating User       Marita Gunter         Start Date *       07 / 18 / 2024       10 2 • : 43 • : 00 • PM •         End Date       07 / 18 / 2024       10 2 • : 43 • : 00 • PM •         Service Type *       Housing Related Coordinated Entry (BH-0500.3200)         Provider Specific       Select •         Service Staff       -Select •         Service Notes       Connected with client via email. States that they are still in need of services and are wondering about where they are at on the waitlist. • Marita G., CHA                                                                                                    |                              | (CoC) CE Clackamas (4433)                        |
|----------------------------------------------------------------------------------------------------|----------------------------------------------------------------------------------------------------|----------------------------------------------------------------------------------------------------|------------------------------|--------------------------------------------------|
| Start Date *       07       / 18       / 2024       Im © Im 2       : 00 ~ PM ~         End Date       07       / 18       / 2024       Im © Im 2       : 00 ~ PM ~         Service Type *       > Housing Related Coordinated Entry (BH-0500.3200)         Provider Specific       -Select- ~         Service Staff       -Select- ~         Service Notes       Connected with client via email. States that they are still in need of services and are wondering about where they are at on the waitlist Marita G., CHA                 | Start Date *       07       / 18       / 2024       Im © Im 2       : 43 × : 00 × PM ×         End Date       07       / 18       / 2024       Im © Im 2       : 43 × : 00 × PM ×         Service Type *       Im V       Housing Related Coordinated Entry (BH-0500.3200)         Provider Specific       -Select - ×         Service Staff       -Select - ×         Service Notes       Connected with client via email. States that they are still in need of services and are wondering about where they are at on the waitlist Marita G., CHA | Start Date *       07       / 18       / 2024       Im © Im 2       : 43 ~ : 00 ~ PM ~         End Date       07       / 18       / 2024       Im © Im 2       : 00 ~ PM ~         Service Type *       Housing Related Coordinated Entry (BH-0500.3200)       PM ~         Provider Specific       -Select - ~         Service Staff       -Select - ~         Service Notes       Connected with client via email. States that they are still in need of services and are wondering about where they are at on the waitlist Marita G., CHA                                                                                                    | Creating User                | Marita Gunter                                    |
| End Date       07       18       2024       10       2       13       00       PM         Service Type *       It Housing Related Coordinated Entry (BH-0500.3200)         Provider Specific Service       -Select-          Service Staff       -Select-          Service Notes       Connected with client via email. States that they are still in need of services and are wondering about where they are at on the waitlist Marita G., CHA                                                                                            | End Date       07 / 18 / 2024       Im I 2 · : 43 · : 00 · PM ·         Service Type • <ul> <li>Housing Related Coordinated Entry (BH-0500.3200)</li> <li>Provider Specific Service</li> <li>Service Staff</li> <li>Select · ·</li> <li>Service Notes</li> <li>Connected with client via email. States that they are still in need of services and are wondering about where they are at on the waitlist Marita G., CHA</li> </ul>                                                                                                    | End Date       07 / 18 / 2024       11 2 2 2 4 3 2 100 PM 2         Service Type *       Image: Provider Specific Service       -Select - 2         Service Staff       -Select - 2         Service Notes       Connected with client via email. States that they are still in need of services and are wondering about where they are at on the waitlist Marita G., CHA                                                                                                    | Start Date *                 | 07 / 18 / 2024                                   |
| Service Type ★              ✓ Housing Related Coordinated Entry (BH-0500.3200)          Provider Specific              -Select- ✓          Service Staff              -Select- ✓          Service Notes              Connected with client via email. States that they are still in need of services and are wondering about where they are at on the waitlist             Marita G., CHA                                                                                                    | Service Type ★              ✓ Housing Related Coordinated Entry (BH-0500.3200)          Provider Specific              Select- ✓          Service Staff              -Select- ✓          Service Notes              Connected with client via email. States that they are still in need of services and are wondering about where they are at on the waitlist             Marita G., CHA                                                                                                    | Service Type * <ul> <li>Housing Related Coordinated Entry (BH-0500.3200)</li> <li>Provider Specific Service</li> <li>Service Staff</li> <li>Select- </li> <li>Service Notes</li> <li>Connected with client via email. States that they are still in need of services and are wondering about where they are at on the waitlist Marita G., CHA</li> <li>Marita G., CHA</li> <li>Image: Service Service</li></ul> | End Date                     | 07 / 18 / 2024 📅 🖸 🖬 2 🗸 : 43 🗸 : 00 🗸 PM 🗸      |
| Provider Specific       -Select-          Service Staff       -Select-          Service Notes       Connected with client via email. States that they are still in need of services and are wondering about where they are at on the waitlist Marita G., CHA                                                                                                    | Provider Specific       -Select-          Service Staff       -Select-          Service Notes       Connected with client via email. States that they are still in need of services and are wondering about where they are at on the waitlist Marita G., CHA                                                                                                    | Provider Specific       -Select-          Service Staff       -Select-          Service Notes       Connected with client via email. States that they are still in need of services and are wondering about where they are at on the waitlist Marita G., CHA                                                                                                    | Service Type *               | Housing Related Coordinated Entry (BH-0500.3200) |
| Service Staff       -Select-          Service Notes       Connected with client via email. States that they are still in need of services and are wondering about where they are at on the waitlist Marita G., CHA                                                                                                    | Service Staff       -Select-          Service Notes       Connected with client via email. States that they are still in need of services and are wondering about where they are at on the waitlist Marita G., CHA                                                                                                    | Service Staff       -Select-          Service Notes       Connected with client via email. States that they are still in need of services and are wondering about where they are at on the waitlist Marita G., CHA                                                                                                    | Provider Specific<br>Service | -Select- 🗸                                       |
| Service Notes<br>Connected with client via email. States that they are still in need of<br>services and are wondering about where they are at on the waitlist<br>Marita G., CHA                                                                                                    | Service Notes<br>Connected with client via email. States that they are still in need of<br>services and are wondering about where they are at on the waitlist<br>Marita G., CHA                                                                                                    | Service Notes<br>Connected with client via email. States that they are still in need of<br>services and are wondering about where they are at on the waitlist<br>Marita G., CHA                                                                                                    | Service Staff                | -Select- 🗸                                       |
|                                                                                                    |                                                                                                    |                                                                                                    |                              |                                                  |
|                                                                                                    |                                                                                                    |                                                                                                    |                              |                                                  |

## a. Click on "View Entire Service History"

1.4 Updating an Open Need for Housing Related

# Service Transaction for Housing Related Coordinated Entry - Work Instructions

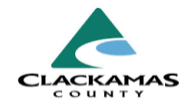

- b. Using the most recent Need related to Coordinated Entry,
  - a. click on the "Add Service" icon.
- c. The most recent Need will be located toward the top as history is in chronological order.
- d. Repeat steps 1.2 through 1.4.

| Select Dates |                  | Start Date |                                               | End Date |                                   |                              |
|--------------|------------------|------------|-----------------------------------------------|----------|-----------------------------------|------------------------------|
| -Select- 🗸   |                  |            | 💼 Ð 💼                                         | /        | 1                                 | 1 C 1                        |
|              | Transaction Type | Date       | Provider                                      |          | Туре                              |                              |
| /            | Need             | 07/18/2024 | Coordinated Housing Access (CoC) CE Clackamas |          | Housin                            | ig Related Coordinated Entry |
| /            | Service          | 07/18/2024 | Coordinated Housing Access (CoC) CE Clackamas |          | Housing Related Coordinated Entry |                              |
|              |                  |            |                                               |          | Showi                             | ng 1-1 of 1                  |

### 3.0 Resources

- **3.1 Referenced Material** 
  - <u>CHA System Inactive Policy</u>

#### **3.2 Related Material**

- Service Transactions Work Instructions
- 3.3 Contacts
  - HMISAdmin@clackamas.us